# SBJ ダイレクト ユーザーマニュアル 【振替・当行間振込】

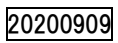

# 【目次】

| 1. 円普通預金間の振替・振込       | 2  |
|-----------------------|----|
| 1−1. 振替・当行間振込         | 2  |
| 1-2. 振替・振込先口座の登録      | 5  |
| 2. 自動振替·当行間振込         | 6  |
| 2-1.振替 • 当行間振込予約登録    | 6  |
| 2-2. 振替・当行間振込予約登録の取消  |    |
| 2-3. 振替·当行間振込予約処理結果照会 | 17 |
| 3. エクスプレス送金口座への振替     |    |
| 3-1. エクスプレス送金         |    |
| 3-2. エクスプレス送金口座照会     | 21 |
| 4. 外貨預金の振替・お預入れ       |    |
| 4-1. 外貨預金の振替・お預入れ     |    |

#### 1. 円普通預金間の振替・振込

#### 1-1. 振替・当行間振込

1-1-1.【振替/振込/送金】メニューから【振替・当行間振込】を選択し、【振替・当行間振込】をクリックします。

| 口座照会        | 振替/振込/送金      | 各種お取 | 双引   環境設定                |         |        |
|-------------|---------------|------|--------------------------|---------|--------|
| お客さま情報      | 振替·当行間振込      | >    | 振替·当行間振込                 | セージボックス | 全体見る > |
|             | 自動振替・振込       | >    |                          | 題目      | 到着日    |
| SB          | 他行振込          |      | 設定                       |         |        |
| <br>⊐ _+#⊅  | エクスプレス送金      | >    |                          |         |        |
| ュークーモ<br>   | 外貨預金の振替・お預け入れ | 1    | 5,000,000<br>(5,000,000) |         |        |
| 1回あたりの振替・振込 | A限度額 JPY      |      | 5,000,000                |         |        |

#### 1-1-2. 下記の各項目に対して選択/入力します。

| 振替・当行間振込                                                                                                |                                                                                                    |   |  |  |  |  |
|----------------------------------------------------------------------------------------------------|----------------------------------------------------------------------------------------------------|---|--|--|--|--|
| <ul> <li>振替およびSBJ銀行口座間の振込を行えます。</li> <li>(注)SBJ Biz-DIRECT段階式では、最終承認者が決裁した時点で振替・当行間振込が完了します。</li> </ul> |                                                                                                    |   |  |  |  |  |
| 1.登録                                                                                                    | 2確認わよび実行 3完了                                                                                                    |   |  |  |  |  |
| 出金情報                                                                                                    |                                                                                                    |   |  |  |  |  |
| *口座番号                                                                                                   | XXXXXXXXX         図         選択入金口座           支払い可能額 JPY 12,100,531         選択入金口座         選択入金口座                                                 | - |  |  |  |  |
| 入金情報                                                                                                    | XXXXXXXXXXI IPACNO_ACNO_NAME_C50<br>XXXXXXXXXXXI IPACNO_ACNO_NAME_C50<br>XXXXXXXXXXXXI IPACNO_ACNO_NAME_C50<br>XXXXXXXXXXXX IPACNO_ACNO_NAME_C50 |   |  |  |  |  |
| <b>3</b><br>+入金□座                                                                                       | 直接入力     ●●●●●●●       SBJ本店     ●       ●     ●       XXXXXXXXX     確認       XXXXXXXXX     JPY                                                  |   |  |  |  |  |
| *□座名                                                                                                    | 通帳表示名                                                                                                    |   |  |  |  |  |
| 参照情報                                                                                                    |                                                                                                    |   |  |  |  |  |
| 金額情報                                                                                                    | <b>不</b>                                                                                                    |   |  |  |  |  |
| * 金額 5                                                                                                  | JPY 1,000,000                                                                                                    |   |  |  |  |  |
|                                                                                                    | 次へ 6                                                                                                    |   |  |  |  |  |

①出金口座を選択します。

出金口座は、円普通預金口座のみ指定できます。 出金口座が表示されない場合は、出金口座の登録が必要です。<ユーザーマニュアル【環境設定】参照>

② 入金口座を選択します。

事前に振替・振込先口座を登録することができます。<ユーザーマニュアル【環境設定】参照>

- ③ 入金口座を選択入力しない場合、口座番号を直接入力します。 プルダウンメニューより"支店/口座種目"を選択し、口座番号7桁を入力します。
- ④ 入金口座を入力後、〔確認〕をクリックして、口座番号及び口座名が正しく表示されることを 確認します。
- ⑤ 振替・振込金額(通貨:JPY)を入力します。
- ⑥ 入力必須項目に漏れなく入力されているかを確認して、〔次へ〕ボタンをクリックします。
- 1-1-3. 取引内容を確認し、パスワードを入力して〔実行〕ボタンをクリックします。

| 振替·当行間振込                                                                |                       |                  |               |
|-------------------------------------------------------------------------|-----------------------|------------------|---------------|
| <ul> <li>振替およびSBJ銀行口座間の振込を</li> <li>(注)SBJ Biz-DIRECT段階式では、最</li> </ul> | 行えます。<br>最終承認者が決裁した時点 | で振替・当行間振込が完了します。 |               |
| 1.登録                                                                    |                       | 2.確認および実行        | 3完了           |
| 出金情報                                                                    |                       |                  |               |
| 口座番号                                                                    | XXXXXXXXXX (JP)       | )                |               |
| 金額                                                                      | JPY 1,000,000         |                  |               |
| 入金情報                                                                    |                       |                  |               |
| 入金口座                                                                    | XXXXXXXXXX (JP)       | )                | ソフトウェアキーボード   |
| 口座名                                                                     | 通帳表示名                 |                  | 1 2 3 4 5 6 🗷 |
| 参照情報                                                                    |                       |                  | 7 8 9 0 +     |
|                                                                         |                       |                  |               |
| SBJダイレクトカード<br>15番目 4桁数字                                                |                       |                  |               |
|                                                                         |                       | 戻る実行             | 2             |

① パスワードを入力します。

※SBJダイレクトカードに記載のパスワード、もしくはトークン・アプリ(モバイルワンタイムパ スワード)に表示されたワンタイムパスワードを入力してください。※アプリ(モバイルワンタイムパスワード)の場合

A.パソコン画面上でワンタイムパスワード生成ボタンをクリックしてください。

B.アプリを起動し、「モバイル OTP 表示」をタップしてください。

C.表示されたモバイルワンタイムパスワードをパソコンに入力します。

| モバイルワンタイムパスワード | ワンタイムパスワード生成アンタイムパスワード生成ボタンをクリッグ創にアプリを起動し、認証を行ってください。 |
|----------------|-------------------------------------------------------|
|                | 実行                                                    |

② 〔実行〕ボタンをクリックします。

# 1-1-4. 取引完了後の内容が正しく表示されているか確認します。

| 1.登                                                                         | 表 2.硫                                                                      | 認および実行          | 3完了  |  |
|-----------------------------------------------------------------------------|----------------------------------------------------------------------------|-----------------|------|--|
|                                                                             | お取引は                                                                       | 『完了しました。        |      |  |
| 出金情報                                                                        |                                                                            |                 |      |  |
| 支店名                                                                         | SBJ本店 (001)                                                                |                 |      |  |
| 預金種類                                                                        | 普通預金 (1)                                                                   |                 |      |  |
| □座番号                                                                        | xxxxxxxxxxxxxxx                                                            |                 |      |  |
| 金額                                                                          | (JPY) 1,000,000                                                            |                 |      |  |
| 入金情報                                                                        |                                                                            |                 |      |  |
| 支店名                                                                         | SBJ本店 (001)                                                                |                 |      |  |
| 預金種類                                                                        | 普通預金 (1)                                                                   |                 |      |  |
| 入金口座                                                                        | xxxxxxxxxxxxxxx                                                            |                 |      |  |
| 口座名                                                                         | 通帳表示名                                                                      |                 |      |  |
| 参照情報                                                                        |                                                                            |                 |      |  |
| お取引ありがとうございました。<br>お取引内容をお客さまのご登録E><br>ブロバイダの設定やお客さまの受け<br>ご不明な点がございましたら、お取 | ールアドレスへお送りいたします。<br>環境によっては、当行からのメールが受信できない場合だ<br>別店またはコールセンターへお問い合わせください。 | <i>"</i> ございます。 |      |  |
|                                                                             | 振替·振込先口座追加 追加                                                              | 振替·振込 預金口座取引    | 内容照会 |  |

#### 1-2. 振替・振込先口座の登録

### 1-2-1. 振替・振込先を登録する場合は、〔振替・振込先口座追加〕をクリックします。【環境設定】メ ニューからも登録することが可能です。<ユーザーマニュアル【環境設定】参照>

| 金額                                                                                                    | ( JPY ) 1,000,000             |  |  |  |
|----------------------------------------------------------------------------------------------------|-------------------------------|--|--|--|
| 入金情報                                                                                                    |                               |  |  |  |
| 支店名                                                                                                    | SBJ本店 (001)                   |  |  |  |
| 預金種類                                                                                                    | 普通預金 (1)                      |  |  |  |
| 入金口座                                                                                                    | XXXXX XXXXXXXX                |  |  |  |
| 口座名                                                                                                    | 通帳表示名                         |  |  |  |
| 参照情報                                                                                                    |                               |  |  |  |
| お取目ありがとうございました。<br>お取目内容をお客さまのご登録Eメールアドレスへお送りいたします。<br>プロバイダの設定やお客さまの受信環境によっては、当行からのメールが受信できない場合がございます。<br>ご不明な点がございましたら、お取り店またはコールセンターへお問い合わせください。<br>振替・振込先口座追加 追加振替・振込 預金口座取引内容照会 |                               |  |  |  |
|                                                                                                    | 振替·振込先口座追加」追加振替·振込 預金口座取引内容照会 |  |  |  |

※登録した振替・振込先は、入金情報に反映されます。

# 1-2-2. 【振替・振込先口座追加/削除】の画面に移動しますので、下記の各項目に対して選択/入力 し、パスワードを入力して〔登録〕ボタンをクリックします。

| 振替·振込先口座追加/                                                                             | /削除                                                | _                    |
|-----------------------------------------------------------------------------------------|----------------------------------------------------|----------------------|
| <ul> <li>振替・振込先口座を追加、削除設定し。</li> <li>入金口座は、「他行振込」と「振替・当行</li> <li>入金口座追加登録情報</li> </ul> | ます。<br>テ間振込川に分類されます。                               | -                    |
| お客さま番号                                                                                  | XXXXXXXXX                                          |                      |
| ユーザー名                                                                                   | XXXXXXXX XXXXXXXX                                  |                      |
| 取引類型                                                                                    | 振替·当行間振込 I                                         |                      |
| *入金口座                                                                                   | SBJ本店 I 普通預金 I XXXXXXXXX I I I I I I I I I I I I I |                      |
| *受取口座通貨                                                                                 | JPY マンシンフトウェアキーボード                                 | X                    |
| * ニックネーム <b>2</b>                                                                       | test111 1 2 3 4 5                                  | $\langle \mathbf{X}$ |
|                                                                                         | ニックネームは振込先口座を指定する際に表示されます。  6 7 8 9 0              |                      |
| SBJダイレクトカード<br>16番目 4桁数字                                                                | 3                                                  |                      |
|                                                                                         | 振替·振込先口座一覧 登録 4                                    |                      |

- ① 〔確認〕ボタンをクリックします。
- ② ニックネームを入力します。
- ③ パスワードを入力します。

※SBJ ダイレクトカードに記載のパスワード、もしくはトークン・アプリ(モバイルワンタイム パスワード)に表示されたワンタイムパスワードを入力してください。 ※アプリ(モバイルワンタイムパスワード)の場合
 A.パソコン画面上でワンタイムパスワード生成ボタンをクリックしてください。
 B.アプリを起動し、「モバイル OTP 表示」をタップしてください。
 C.表示されたモバイルワンタイムパスワードをパソコンに入力します。

| もバイルワンタイムパスワード | ワンタイムバスワード生成 ワンタイムバスワード生成ボタンをクリッグ後にアプリを起動し、認証を行ってください。 |  |  |  |  |  |
|----------------|--------------------------------------------------------|--|--|--|--|--|
|                | 振替·振込先口座一覧 登録                                          |  |  |  |  |  |

- ④〔登録〕ボタンをクリックします。
- 2. 自動振替·当行間振込

2-1.振替·当行間振込予約登録

2-1-1.【振替/振込/送金】メニューから【自動振替・振込】を選択し、【振替・当行間振込予約登録】 をクリックします。

| 口座照会        | 振替/振込/送金 各        | 重お取引   環境設定              |        |
|-------------|-------------------|--------------------------|--------|
| お客さま情報      | 振替·当行間振込          | 振替・当行間振込予約登録 セージボックス     | 全体見る > |
|             | 自動振替・振込           | > 振替・当行間振込予約登録の取消 題目     | 到着日    |
| SB          | 他行振込              | 振替•当行間振込予約取引結果照会         |        |
| <br>フーザー名   | エクスプレス送金          |                          |        |
| 1日あたりの振替・振〕 | 外貨預金の振替・お預ナ入れ<br> | 5,000,000<br>(5,000,000) |        |
| 1回あたりの振替・振辺 | 限度額 JPY           | 5,000,000                |        |

#### 2-1-2. 自動振替・振込の予約登録(定期)

#### 下記の各項目に対して選択/入力します。

| 振替·当行間振込予約3                                                                                                    | 振替·当行間振込予約登録                                                                |                   |            |         |                                                                      |                               |
|----------------------------------------------------------------------------------------------------|-----------------------------------------------------------------------------|-------------------|------------|---------|----------------------------------------------------------------------|-------------------------------|
| <ul> <li>指定の日付に振替・振込されるよう予約<br/>定期的に振替・振込される場合は、『自事</li> <li>予約日の自動振替・振込処理時間に残新</li> <li>『自動振替・振込の予約(定期)』の場合、<br/>終了日まで振替・振込周期の指定日に封</li> </ul> | 登録します。<br>か振替・振込の予約(定期)』をご<br>訪がはければ振替・振込は実行<br>開始日が指定日となります。<br>話替・振込されます。 | 利用ください。<br>されません。 |            |         |                                                                      |                               |
| 1.登錄                                                                                                    |                                                                             | 2.確認および調          | 夷行         |         | 3.完了                                                                 |                               |
| 出金情報                                                                                                    |                                                                             |                   |            |         |                                                                      |                               |
| *口座番号                                                                                                    | xxxxxxxxxx<br>支払い可能額 JPY 11,100,                                            | 526               | •          | 2       | <b>谨</b> 祝入力                                                         |                               |
| 入金情報                                                                                                    |                                                                             |                   |            |         | 00: XXXXXXX: IPACNO_ACNO_NAME_C50<br>選択 入金口座<br>IPACNO_ACNO_NAME_C50 | [                             |
| 3                                                                                                    | 直接入力                                                                        |                   |            |         |                                                                      |                               |
| *入金口座/通貨                                                                                                    | SBJ本店                                                                       | 普通預金    ▼         | XXXXXXXXXX | 留       | 2 4                                                                  |                               |
| □座名                                                                                                    | 通帳表示名                                                                       |                   |            |         |                                                                      |                               |
| 金額情報                                                                                                    |                                                                             |                   |            |         |                                                                      |                               |
| * 金額 <b>5</b>                                                                                                    | JPY                                                                         |                   |            | 5       | 00                                                                   |                               |
| 自動振替・                                                                                                    | 振込の予約(定期)                                                                   |                   | É          | 動振替・振込の | の予約(1回のみ)                                                            |                               |
| * 振替· 振込周期 6                                                                                                    | 6ヶ月                                                                         |                   | •          |         |                                                                      |                               |
| ★開始日~終了日 7                                                                                                    | 2016/05/16                                                                  | 2017/05/31        |            |         |                                                                      |                               |
| * 休日の場合の扱い 8                                                                                                    | 翌営業日                                                                        |                   | •          |         |                                                                      | $\overline{\mathbf{\Lambda}}$ |
| 備考                                                                                                    |                                                                             |                   |            |         |                                                                      |                               |
| 振替・振込日が休日の場合の取扱いについ                                                                                                    | て、翌営業日または前営業日2                                                              | を選択して下さい。<br>次へ   | 9          |         |                                                                      |                               |

① 出金口座を選択します。

出金口座は、円普通預金口座のみ指定できます。出金口座が表示されない場合は、出金口座の登録 が必要です。<ユーザーマニュアル【環境設定】参照>

② 入金口座を選択します。

事前に、振替・振込先口座を登録することができます。<ユーザーマニュアル【環境設定】参照>

③ 入金口座を選択入力しない場合、口座番号を直接入力します。 プルダウンメニューより"支店/口座種目"を選択し、口座番号7桁を入力します。

④ 入金口座を入力後、〔確認〕 ボタンをクリックして、口座番号及び口座名が正しく表示されること

を確認します。

⑤ 振替・振込する金額を入力します。(通貨:JPY)

#### ⑥ 振替·振込周期

プルダウンメニューより選択します。(1ヶ月/3ヶ月/6ヶ月/1年)

⑦ 自動振替•振込適用期間

右横のカレンダーをクリックし、期間を指定します。(開始日と終了日)

⑧ 休日の場合の扱い

プルダウンメニューより選択します。(翌営業日/前営業日)

⑨ 入力必須項目に漏れなく入力されているかを確認して、〔次へ〕ボタンをクリックします。

2-1-3. 登録内容を確認し、パスワードを入力して〔実行〕ボタンをクリックします。

| 1.登録                     | 2.曜記および実行               | 3.完了        |
|--------------------------|-------------------------|-------------|
| 出金情報                     | ·                       |             |
| 口座番号                     | XXXXXXXXX ( JPY )       |             |
| 金額                       | JPY 500                 |             |
| 入金情報                     |                         |             |
| 入金口座                     | XXXXXXXXX ( JPY )       |             |
| 口座名                      | 通帳表示名                   |             |
| 自動振替・振込の予約(定期)           |                         |             |
| 振替·振込周期                  | 6ヶ月                     |             |
| 開始日~終了日                  | 2016/05/16 ~ 2017/05/31 |             |
| 休日の場合の扱い                 | 翌営業日                    |             |
| 備考                       |                         | 6 7 8 9 0 d |
|                          |                         |             |
| SBJダイレクトカード<br>16番目 4桁数字 |                         |             |
|                          | 戻る 実行 2                 | ₹           |

パスワードを入力します。
 ※SBJダイレクトカードに記載のパスワード、もしくはトークン・アプリ(モバイルワンタイムパスワード)に表示されたワンタイムパスワードを入力してください。
 ※アプリ(モバイルワンタイムパスワード)の場合
 Aパソコン画面上でワンタイムパスワード生成ボタンをクリックしてください。

# B.アプリを起動し、「モバイル OTP 表示」をタップしてください。C.表示されたモバイルワンタイムパスワードをパソコンに入力します。

| モバイルワンタイムパスワード | ワンタイムパスワード生成フレード生成ボタンをクリッグ創にアプリを起動し、認証を行ってください。 |
|----------------|-------------------------------------------------|
|                | 実行                                              |

② 〔実行〕ボタンをクリックします。

#### 2-1-4. お取引が完了したことを確認します。

| 1.쯸  | 2録          | 2.確認および実行   | 3完了 |
|------|-------------|-------------|-----|
|      |             |             | •   |
|      |             | お取引が完了しました。 |     |
| 出金情報 |             |             |     |
| 支店名  | SBJ本店 (001) |             |     |
| 預金種類 | 普通預金 (1)    |             |     |
| 口座番号 | XXXXXXXXXX  |             |     |
| 金額   | (JPY) 500   |             |     |

#### 2-1-5. 自動振替・振込の予約(1回のみ)

# 下記の各項目に対して選択/入力します。

| 振替·当行間振込予約著                                                                                                    | 録                                                                            |                   |           |     |                                                          |   |
|----------------------------------------------------------------------------------------------------|------------------------------------------------------------------------------|-------------------|-----------|-----|----------------------------------------------------------|---|
| <ul> <li>指定の日付に振替・振込されるよう予約定期的に振替・振込される場合は、『自</li> <li>予約日の自動振替・振込処理時間に残</li> <li>『自動振替・振込の予約(定期)』の場合<br/>終了日まで振替・振込周期の指定日に</li> </ul> | 登録します。<br>勧振替・振込の予約(定期)』をご<br>高がなければ振替・振込は実行<br>、開始日が指定日となります。<br>振替・振込されます。 | 河用くだきい。<br>されません。 |           |     |                                                          |   |
| 1.登録                                                                                                    |                                                                              | 2.確認および実          | 行         |     | 3.完了                                                     |   |
| 出金情報                                                                                                    |                                                                              |                   |           | 2 3 | 祝入力                                                      | × |
| *口座番号                                                                                                    | xxxxxxxxxx、<br>支払い可能額 JPY 11,100,5                                           | 526               |           |     | 0 <sup>·</sup> XXXXXX:IPACNO_ACNO_NAME_C50<br>朝 入金口座<br> |   |
| 入金情報                                                                                                    |                                                                              |                   |           |     |                                                          |   |
| 3                                                                                                    | 直接入力                                                                         |                   |           |     |                                                          |   |
| ◆入金口座 / 通貨                                                                                                    | SBJ本店<br>XXXXXXXXX                                                           | 普通預金              | XXXXXXXXX | JPY | 確認 4                                                     |   |
| 口座名                                                                                                    | 通帳表示名                                                                        |                   |           |     |                                                          |   |
| 金額情報                                                                                                    |                                                                              |                   |           |     |                                                          |   |
| * <b>金</b> 額 5                                                                                                    | JPY                                                                          |                   |           |     | 500                                                      |   |

|        | 自動振替・振込の予約(定期) |            |    | É I      | 動振替・振込の予約(1回のみ) | <b></b> |
|--------|----------------|------------|----|----------|-----------------|---------|
| 振替·振込日 | 6              | 2016/05/20 | 64 | *日の場合の扱い | 2 翌営業日          | •       |
| 備考     |                |            |    |          |                 |         |
|        |                |            | 次へ | 8        |                 |         |

① 出金口座を選択します。

出金口座は、円普通預金口座のみ指定できます。出金口座が表示されない場合は、出金口座の登録 が必要です。<ユーザーマニュアル【環境設定】参照>

② 入金口座を選択します。

事前に、振替・振込先口座を登録することができます。<ユーザーマニュアル【環境設定】参照>

- ③ 入金口座を選択入力しない場合、口座番号を直接入力します。
   プルダウンメニューより "支店/口座種目"を選択し、口座番号7桁を入力します。
- ④ 入金口座を入力後、〔確認〕をクリックして、口座番号及び口座名が正しく表示されることを確認 します。
- ⑤ 振替・振込する金額を入力します。(通貨:JPY)
- ⑥ 振替・振込日

右横のカレンダーをクリックし、日付を指定します。

⑦ 休日の場合の扱い

プルダウンメニューより選択します。(翌営業日/前営業日)

⑧ 入力必須項目に漏れなく入力されているかを確認して、〔次へ〕ボタンをクリックします。

2-1-6. 取引内容を確認し、パスワードを入力して〔実行〕ボタンをクリックします。

| 1.登録                     |                | 2.確認お | よび実行 |   | 3.完了     |      |     |   |
|--------------------------|----------------|-------|------|---|----------|------|-----|---|
| 出金情報                     |                |       |      |   |          |      |     |   |
| □座番号                     | XXXXXXXXX ( J  | ΡΥ )  |      |   |          |      |     |   |
| 金額                       | JPY 500        |       |      |   |          |      |     |   |
| 入金情報                     |                |       |      |   |          |      |     |   |
| 入金口座                     | XXXXXXXXXX ( J | ΡΥ )  |      |   |          |      |     |   |
| 口座名                      | 通帳表示名          |       |      |   |          |      |     |   |
| 自動振替・振込の予約(1回の。          | д)             |       |      |   |          |      |     |   |
| 振替·振込日                   | 2016/05/20     |       |      |   | ソフトウェアキ- | ーボード |     | X |
| 休日の場合の扱い                 | 翌営業日           |       |      |   | 1 2      | 3    | 4 5 |   |
| 備考                       |                |       |      |   | 6        | 78   | 9 0 | 4 |
|                          |                |       |      |   |          |      |     |   |
| SBJダイレクトカード<br>23番目 4桁数字 |                |       |      | 2 |          |      |     | - |
|                          |                | 戻る    | 実行   | 2 |          |      |     | ተ |

① パスワードを入力します。

※SBJ ダイレクトカードに記載のパスワード、もしくはトークン・アプリ(モバイルワンタイムパ スワード)に表示されたワンタイムパスワードを入力してください。

※アプリ(モバイルワンタイムパスワード)の場合

A.パソコン画面上でワンタイムパスワード生成ボタンをクリックしてください。

B.アプリを起動し、「モバイル OTP 表示」をタップしてください。

C.表示されたモバイルワンタイムパスワードをパソコンに入力します。

| モバイルワンタイムバスワード | ワンタイムパスワード生成 ワンタイムパスワード生成ボタンをクリッグ後にアプリを起動し、認証を行ってください。 |
|----------------|--------------------------------------------------------|
|                | 実行                                                     |

② 〔実行〕ボタンをクリックします。

# 2-1-7. お取引が完了したことを確認します。

|      | 1.登録 |             | 2.確認および実行   | 3完了 |
|------|------|-------------|-------------|-----|
|      |      |             |             | •   |
|      |      |             | お取引が完了しました。 |     |
|      |      |             |             |     |
| 出金情報 |      |             |             |     |
| 支店名  |      | SBJ本店 (001) |             |     |
| 預金種類 |      | 普通預金 (1)    |             |     |
| 口座番号 |      | xxxxxxxxx   |             |     |
| 金額   |      | (JPY) 500   |             |     |

## 2-2. 振替・当行間振込予約登録の取消

# 2-1-1.【振替/振込/送金】メニューから【自動振替・振込】を選択し、【振替・当行間振込予約登録の 取消】をクリックします。

| 口座照会        | 振替/振込/送金       | 各種おり | 取引 環境設定              |         |        |
|-------------|----------------|------|----------------------|---------|--------|
| お客さま情報      | 振替·当行間振込       |      | 振替·当行間振込予約登録         | セージボックス | 全体見る > |
|             | <u>自動振替・振込</u> | >    | 振替・当行間振込予約登録の取消      | 題目      | 到着日    |
| SB          | 他行振込           |      | 振替·当行間振込予約取引結果照<br>会 |         |        |
|             | エクスプレス送金       |      |                      | •       |        |
| ューッーも<br>   | 外貨預金の振替・お預け    | ·入れ  | 5,000,000            |         |        |
| 1回あたりの振替・振う | <br>A限度額 JPY   |      | 5,000,000            |         |        |

## 2-2-2. 下記の各項目に対して選択します。

| ■ 登録内<br>■ 取消可           | 」容を照会し、取消を行います<br>「能な取引がある場合、リスト                                                  | す。<br>から直接取消ができます。                                       |                                                                                                   |                                           |                                                                                         |                                                             |                                                 |                    |
|--------------------------|-----------------------------------------------------------------------------------|----------------------------------------------------------|---------------------------------------------------------------------------------------------------|-------------------------------------------|-----------------------------------------------------------------------------------------|-------------------------------------------------------------|-------------------------------------------------|--------------------|
| 照会                       | 設定                                                                                |                                                          |                                                                                                   |                                           |                                                                                         |                                                             |                                                 | -                  |
| * 口座                     | 潘号 1                                                                              | XXXXXXXXXX 🕶                                             |                                                                                                   |                                           |                                                                                         |                                                             |                                                 |                    |
| 状態                       |                                                                                   | 全体                                                       |                                                                                                   |                                           |                                                                                         |                                                             |                                                 |                    |
|                          |                                                                                   |                                                          | 2                                                                                                 | <u>.</u>                                  |                                                                                         |                                                             |                                                 |                    |
|                          |                                                                                   |                                                          | -                                                                                                 |                                           |                                                                                         |                                                             |                                                 |                    |
|                          |                                                                                   |                                                          |                                                                                                   |                                           |                                                                                         |                                                             | 2016/05/13 19                                   | :04:57             |
| ■ 総件                     | 5hr a                                                                             |                                                          |                                                                                                   |                                           |                                                                                         |                                                             |                                                 |                    |
|                          | 9X 4                                                                              | Ļ                                                        |                                                                                                   |                                           |                                                                                         |                                                             |                                                 |                    |
|                          | <b>32X</b> 4                                                                      | 4                                                        |                                                                                                   |                                           |                                                                                         |                                                             | 1 60 0                                          | 1-                 |
| 選択                       | 白動振梦預型                                                                            | 出会口座                                                     | 入会口座                                                                                              | 指梦·指认会婚                                   | 間始日                                                                                     | 終了日                                                         |                                                 | - r                |
| 選択                       | ax +<br>自動振替類型<br>振い(速寸-会す))                                                      | 出金口座<br>XXXXXXXXXX                                       | 入金口座<br>0114583(JPY)                                                                              | 振替·振込金額                                   | 開始日<br>2016/04/21                                                                       | 終了日<br>2016/04/21                                           | また。<br>大態<br>取消完了                               | - <mark>+</mark> - |
| 選択<br>〇                  | <b>自動振替類型</b><br>振込(積立含む)<br>振込(積立含む)                                             | 出金口座<br>XXXXXXXXXX                                       | 入金口座<br>0114583(JPY)<br>0025450(JPX)                                                              | 振替·振込金額<br>100                            | 開始日<br>2016/04/21<br>2016/06/22                                                         | 終了日<br>2016/04/21<br>2046/02/22                             | <u>よ</u> ダウンロ<br><u>状態</u><br>取消完了<br>取消完了      | 4                  |
| <b>選択</b><br>〇           | <b>自動振替類型</b><br>振込(積立含む)<br>振込(積立含む)                                             | 出金口座<br>XXXXXXXXXX<br>XXXXXXXXXX<br>XXXXXXXXXX           | 入金口座<br>0114583(JPY)<br>0025469(JPY)                                                              | 振替·振込金額<br>100<br>1,000                   | <b>開始日</b><br>2016/04/21<br>2016/05/22                                                  | 終了日<br>2016/04/21<br>2046/03/22                             | <u>よ</u> ダウンロ<br>状態<br>取消完了<br>取消完了             | 4                  |
| <b>選択</b><br>〇<br>〇      | 自動振替類型       振込(積立含む)       振込(積立含む)       振込(積立含む)                               | 出金口座<br>XXXXXXXXXX<br>XXXXXXXXXX<br>XXXXXXXXXX<br>XXXXXX | 入金口座<br>0114583(JPY)<br>0025469(JPY)<br>0025473(JPY)                                              | 振替·振込金額<br>100<br>1,000<br>1,000          | 間始日<br>2016/04/21<br>2016/05/22<br>2016/05/22                                           | 終了日<br>2016/04/21<br>2046/03/22<br>2046/03/22               | 大盤           取消完了           取消完了           空録完了 |                    |
| <b>選択</b><br>つ<br>つ<br>つ | 自動振替類型       振込(積立含む)       振込(積立含む)       振込(積立含む)       振込(積立含む)       振込(積立含む) | 出金口座<br><u> </u>                                         | 入金口座           0114583(JPY)           0025469(JPY)           0025473(JPY)           00114583(JPY) | 振替・振込金額<br>100<br>1,000<br>1,000<br>1,000 | 開始日           2016/04/21           2016/05/22           2016/05/22           2016/05/31 | 終了日<br>2016/04/21<br>2046/03/22<br>2046/03/22<br>2016/05/31 |                                                 | × ×                |

① プルダウンメニューより口座番号等を選択します。

② 〔照会〕ボタンをクリックして、該当データがあればリストが表示されます。

2-2-3. 取消方法①

リスト上で取消を希望するデータに対して、"選択"欄にチェックを入れ、〔取消〕ボタンを クリックします。

| ■総件類 | <b>改</b> 4 |            |              |         |            |            |      |         |
|------|------------|------------|--------------|---------|------------|------------|------|---------|
|      |            |            |              |         |            |            |      | コード     |
| 選択   | 自動振替類型     | 出金口座       | 入金口座         | 振替·振込金額 | 開始日        | 終了日        | 状態   | ŕ       |
| 0    | 振込(積立含む)   | xxxxxxxxx  | 0114583(JPY) | 100     | 2016/04/21 | 2016/04/21 | 取消完了 | _       |
| 0    | 振込(積立含む)   | XXXXXXXXXX | 0025469(JPY) | 1,000   | 2016/05/22 | 2046/03/22 | 取消完了 |         |
| 0    | 振込(積立含む)   | xxxxxxxxx  | 0025473(JPY) | 1,000   | 2016/05/22 | 2046/03/22 | 登録完了 |         |
| С    | 振込(積立含む)   | xxxxxxxxx  | 0114583(JPY) | 1       | 2016/05/31 | 2016/05/31 | 登録完了 | Ţ       |
|      |            |            | 取消           |         |            |            |      | <u></u> |

#### 2-2-4. 内容を確認し、パスワードを入力して〔実行〕ボタンをクリックします。

| 振替・当行間振込予約登録の取消                                   |                   |             |  |  |  |
|---------------------------------------------------|-------------------|-------------|--|--|--|
| <ul> <li>         ・         ・         ・</li></ul> | 。<br>から直接取消ができます。 |             |  |  |  |
|                                                   | 1.確認および実行         | 2完7         |  |  |  |
| 自動振替類型                                            | 振込(積立含む)          |             |  |  |  |
| 出金口座                                              | XXXXXXXXX         |             |  |  |  |
| 入金口座                                              | XXXXXXXXXX        |             |  |  |  |
| 金額                                                | 1                 |             |  |  |  |
| 振替·振込日                                            | 2016/05/31        |             |  |  |  |
| 休日の場合の扱い                                          | 翌営業日              | ソフトウェアキーボード |  |  |  |
| 備考                                                |                   | 1 2 3 4 5 🗷 |  |  |  |
| 区分                                                | 登録完了              | 6 7 8 9 0 4 |  |  |  |
|                                                   |                   |             |  |  |  |
| SBJダイレクトカード<br>15番目 4桁数字                          |                   |             |  |  |  |
|                                                   | 戻る                | 実行          |  |  |  |

① パスワードを入力します。

※SBJ ダイレクトカードに記載のパスワード、もしくはトークン・アプリ(モバイルワンタイムパ スワード)に表示されたワンタイムパスワードを入力してください。

※アプリ(モバイルワンタイムパスワード)の場合

A.パソコン画面上でワンタイムパスワード生成ボタンをクリックしてください。

B.アプリを起動し、「モバイル OTP 表示」をタップしてください。

C.表示されたモバイルワンタイムパスワードをパソコンに入力します。

| モバイルワンタイムバスワード | ワンタイムバスワード生成 フンタイムバスワード生成ボタンをクリッグ約にアプリを起動し、認証を行ってください。 |
|----------------|--------------------------------------------------------|
|                | 実行                                                     |

② 〔実行〕ボタンをクリックします。

#### 2-2-5. 取消方法②

リスト上で取消を希望するデータに対して、"出金口座"をクリックすると、個別明細が表示 されますので、〔自動振替・振込取消〕をクリックします。

| ■ 総件翡 | <b>y</b> 4 |           |              |         |            |            |                     |         |
|-------|------------|-----------|--------------|---------|------------|------------|---------------------|---------|
|       |            |           |              |         |            |            | <ul> <li></li></ul> | コード     |
| 選択    | 自動振替類型     | 出金口座      | 入金口座         | 振替·振込金額 | 開始日        | 終了日        | 状態                  | 1       |
| 0     | 振込(積立含む)   | xxxxxxxxx | 0114583(JPY) | 100     | 2016/04/21 | 2016/04/21 | 取消完了                | _       |
| 0     | 振込(積立含む)   | xxxxxxxxx | 0025469(JPY) | 1,000   | 2016/05/22 | 2046/03/22 | 取消完了                |         |
| c     | 振込(積立含む)   | xxxxxxxxx | 0025473(JPY) | 1,000   | 2016/05/22 | 2046/03/22 | 登録完了                |         |
| С     | 振込(積立含む)   | xxxxxxxxx | 0114583(JPY) | 1       | 2016/05/31 | 2016/05/31 | 登録完了                |         |
|       |            |           | 取消           |         |            |            |                     | <b></b> |

#### 振替・当行間振込予約登録の取消

■ 登録内容を照会し、取消を行います。

取消可能な取引がある場合、リストから直接取消ができます。

| 自動振替類型   | 振込(積立含む)      |
|----------|---------------|
| 出金口座     | XXXXXXXXX     |
| 入金口座     | XXXXXXXXX     |
| 金額       | 1             |
| 振替·振込日   | 2016/05/31    |
| 休日の場合の扱い | 翌営業日          |
| 備考       |               |
| 区分       | 登録完了          |
|          | リスト 自動振替・振込取消 |

#### 2-2-6. 申込内容を確認し、パスワードを入力して〔実行〕ボタンをクリックします。

| 振替·当行間振込予約                                        | ]登録の取消            |                 |
|---------------------------------------------------|-------------------|-----------------|
| <ul> <li>         ・         ・         ・</li></ul> | 。<br>いら直接取消ができます。 |                 |
|                                                   | 1.確認および実行         | 2完了             |
| 自動振替類型                                            | 振込(積立含む)          |                 |
| 出金口座                                              | xxxxxxxxx         |                 |
| 入金口座                                              | xxxxxxxxx         |                 |
| 金額                                                | 1                 |                 |
| 振替·振込日                                            | 2016/05/31        |                 |
| 休日の場合の扱い                                          | 翌営業日              | ソフトウェアキーボード 🛛 🗙 |
| 備考                                                |                   | 1 2 3 4 5 🛛     |
| 区分                                                | 登錄完了              | 6 7 8 9 0 -     |
|                                                   |                   |                 |
| SBJダイレクトカード<br>15番目 4桁数字                          |                   |                 |
|                                                   | 戻る                | 実行 2            |

① パスワードを入力します。

※SBJ ダイレクトカードに記載のパスワード、もしくはトークン・アプリ(モバイルワンタイムパ スワード)に表示されたワンタイムパスワードを入力してください。

※アプリ(モバイルワンタイムパスワード)の場合

A.パソコン画面上でワンタイムパスワード生成ボタンをクリックしてください。

B.アプリを起動し、「モバイル OTP 表示」をタップしてください。

C.表示されたモバイルワンタイムパスワードをパソコンに入力します。

| モバイルワンタイムパスワード | ワンタイムバスワード生成フンタイムバスワード生成ボタンをクリッグ創にアプリを起動し、認証を行ってください。 |
|----------------|-------------------------------------------------------|
|                | 実行                                                    |

② 〔実行〕ボタンをクリックします。

#### 2-3. 振替·当行間振込予約取引結果照会

# 2-3-1.【振替/振込/送金】メニューから【自動振替・振込】を選択し、【振替・当行間振込予約取引結 果照会】をクリックします。予約登録した振替・当行間振込の処理結果を照会できます。

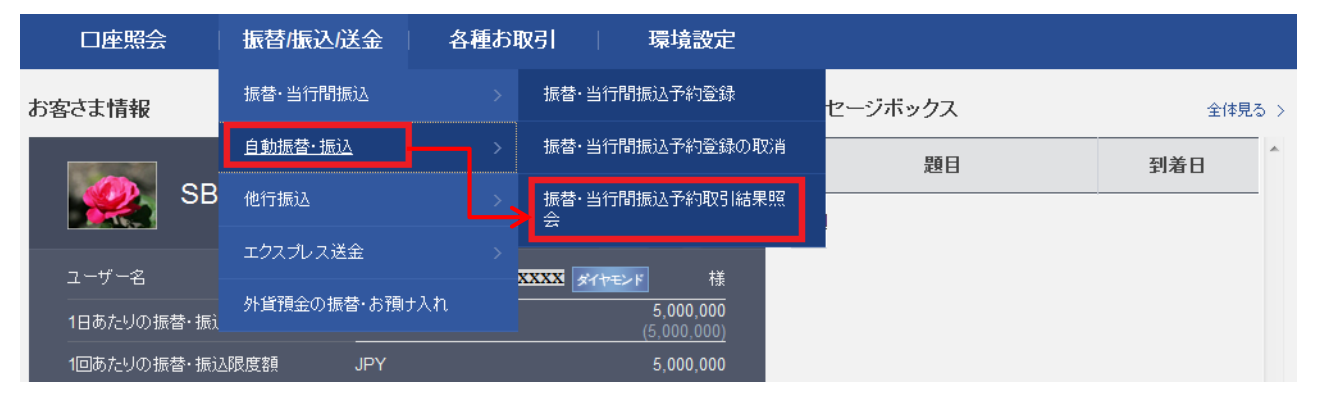

#### 2-3-2. 下記の各項目に対して選択します。

| 振替·当行間振                                         | 起予約取引結果                        | 果照会                 |               |        |           |             |            |
|-------------------------------------------------|--------------------------------|---------------------|---------------|--------|-----------|-------------|------------|
| <ul> <li>予約した振替・当行間抽<br/>※「振替・当行間振込」</li> </ul> | 記込の取引結果を確認できま<br>画面で行った取引については | す。<br>は、預金口座取引内容照会に | て普通預金からの出金を確  | 認ください。 |           |             |            |
| 照会設定                                            |                                |                     |               |        |           |             | - 1        |
| 口座番号                                            |                                | xxxxx •             |               |        |           |             |            |
| 照会期間                                            | 2 2016/02                      | 2/13 🗰 ~ 2010       | 6/05/13 🗰 3ヶ月 |        |           |             |            |
|                                                 |                                | 3                   | 殿会            |        |           | 2016/05/1   | 3 19:19:27 |
| ■ 照会期間                                          | 2016/02/13 ~ 20                | 16/05/13            | ■ 総件数         | 3      |           |             |            |
|                                                 |                                |                     |               |        |           | <b>土</b> ダウ | ンロード       |
| 自動振替類型                                          | 振替·振込日                         | 口座番号                | 通貨            | 金額     | 入金口座      | 結果          | *          |
| 振込(積立含む)                                        | 2016/04/12                     | xxxxxxxx            | JPY           | 3,000  | xxxxxxxxx | 正常          |            |
| 振込(積立含む)                                        | 2016/04/21                     | xxxxxxxxx           | JPY           | 17,000 | xxxxxxxxx | 正常          |            |

① プルダウンメニューより、登録された「出金口座」を選択します。

- ② 右横のカレンダーをクリックし、照会期間を指定します。
- ③ 〔照会〕ボタンをクリックし、該当データがあれば明細が表示されます。

#### 3. エクスプレス送金口座への振替

- 3-1. エクスプレス送金
- 3-1-1. 【振替/振込/送金】メニューから【エクスプレス送金】を選択し、【エクスプレス送金】をクリックします。

※事前に、支店窓口にてエクスプレス送金口座をお申込みいただく必要がございます。

| 口座照会        | 振替/振込/送金 名    | 各種お取引   環境設定               |         |        |
|-------------|---------------|----------------------------|---------|--------|
| お客さま情報      | 振替·当行間振込      | エクスプレス送金                   | セージボックス | 全体見る > |
|             | 自動振替・振込       | > エクスプレス 送金口座照会            | 題目      | 到着日    |
| SB          | 他行振込          | シーションを設定                   |         |        |
|             | エクスプレス送金      | >                          |         |        |
|             | 外貨預金の振替・お預け入れ | XXXX ダイヤモンド 様<br>5 000 000 |         |        |
| 1日あたりの振替・振江 |               | (5,000,000)                |         |        |
| 1回あたりの振替・振う |               | 5,000,000                  |         |        |

#### 3-1-2. 下記の各項目に対して選択/入力します。

| エクスプレス                                      | 送金                                        |                                                                                              |
|---------------------------------------------|-------------------------------------------|----------------------------------------------------------------------------------------------|
| <ul> <li>ご本人さま名義のエ<br/>事前にご登録いただ</li> </ul> | クスプレス送金口座へ入金を行います。<br>こいた通貨で受取人に海外送金されます。 |                                                                                              |
|                                             | 1.登録                                      | 2.確認わよび実行 3.完了                                                                               |
| 出金情報                                        |                                           |                                                                                              |
| ★□座番号                                       |                                           | 1 214 065                                                                                    |
| * 金額                                        | 2 JPY                                     | 20,000                                                                                       |
| 入金情報                                        |                                           |                                                                                              |
| ◆入金口座                                       | 3<br>XXXXXXXXXX<br>SBJ本店<br>入金口座情報に間が     | <ul> <li>▼</li> <li>普通預金</li> <li>▼ XXXXXXXXX</li> <li>確認</li> <li>確認</li> <li>確認</li> </ul> |
| *□座名                                        | xxxxxxxxxxxxxxxxxxxxxxxxxxxxxxxxxxxxx     | JPY                                                                                          |
| 参照情報                                        |                                           |                                                                                              |
|                                             |                                           | 5 次へ <b>不</b>                                                                                |

①出金口座を選択します。

出金口座は、円普通預金口座のみ指定できます。 出金口座が表示されない場合は、出金口座の登録が必要です。<ユーザーマニュアル【環境設定】参照>

② 振替金額を入力します。入金最低金額は、1回あたり10,000円(送金金額+手数料)になります。

③入金口座を選択します。

プルダウンからお客さまが保有しているエクスプレス送金口座を選択します。

④ 〔確認〕をクリックし、口座番号及び口座名が正しく表示されることを確認します。

⑤ 入力必須項目に漏れなく入力されているかを確認して、〔次へ〕ボタンをクリックします。

3-1-3. 取引内容を確認し、パスワードを入力して〔実行〕ボタンをクリックします。

| 事前にご登録いただいた通貨                                                    | ス送金口座へ入金を行います。<br>ずで受取人に海外送金されます。 |           |                                             |
|------------------------------------------------------------------|-----------------------------------|-----------|---------------------------------------------|
| 1.                                                               | 登録                                | 2.確認および実行 | 3.完了                                        |
| 出金情報                                                             |                                   |           |                                             |
| 口座番号                                                             | XXXXXXXXXX (JPY)                  |           |                                             |
| 金額                                                               | JPY 20,000                        |           |                                             |
|                                                                  |                                   |           |                                             |
| 金情報                                                              |                                   |           |                                             |
| 全情報<br>入金口座                                                      | XXXXXXXXX (JPY)                   |           |                                             |
| <ul><li>金情報</li><li>入金口座</li><li>口座名</li></ul>                   | XXXXXXXXX (JPY)       通帳表示名       |           | ソフトウェアキーボード<br>1 2 3 4 3                    |
| <ul> <li>金情報</li> <li>入金口座</li> <li>口座名</li> <li>参照情報</li> </ul> | XXXXXXXXX (JPY)       通帳表示名       |           | y7トウェアキーボード X<br>1 2 3 4 0<br>5 6 7 8 9 0 ← |

① パスワードを入力します。

※SBJ ダイレクトカードに記載のパスワード、もしくはトークン・アプリ(モバイルワンタイムパ スワード)に表示されたワンタイムパスワードを入力してください。

※アプリ(モバイルワンタイムパスワード)の場合

A.パソコン画面上でワンタイムパスワード生成ボタンをクリックしてください。

B.アプリを起動し、「モバイル OTP 表示」をタップしてください。

C.表示されたモバイルワンタイムパスワードをパソコンに入力します。

| もバルワンタイムバスワード | ワンタイムパスワード生成 ワンタイムパスワード生成ボタンをクリッグ後にアプリを起動し、認証を行ってください。 |
|---------------|--------------------------------------------------------|
|               | 実行                                                     |

② 〔実行〕ボタンをクリックします。

| 3-1-4. 取引完了後の内容が正しく表示されているか確認 | 忍します。 |
|-------------------------------|-------|
|-------------------------------|-------|

| 1    | 1.登録         | 2.19  | 翻訳および実行    | 3完了 |
|------|--------------|-------|------------|-----|
|      |              | お取引け  | が完了しました。   |     |
| 出金情報 |              |       |            |     |
| 支店名  | 大阪 (002)     |       |            |     |
| 預金種類 | 普通預金 (1)     |       |            |     |
| 口座番号 | xxxxxxxxx    |       |            |     |
| 金額   | (JPY) 10,000 |       |            |     |
| 入金情報 |              |       |            |     |
| 支店名  | 大阪 (002)     |       |            |     |
| 預金種類 | 普通預金 (1)     |       |            |     |
| 入金口座 | xxxxxxxxx    |       |            |     |
| 口座名  | テストタロウ       |       |            |     |
| 参照情報 |              |       |            |     |
|      |              | 続けて取引 | 預金口座取引内容照会 |     |

3-1-5. 取引完了後の画面で、〔預金口座取引内容照会〕ボタンをクリックし、エクスプレス送金口座 への振替結果が確認できます。

| 預金口座の取引                                                                                                    | 内容を照会します。          |                                          |                      |                           |              |                                                    |
|----------------------------------------------------------------------------------------------------|--------------------|------------------------------------------|----------------------|---------------------------|--------------|----------------------------------------------------|
| 照会設定                                                                                                    |                    |                                          |                      |                           |              | -                                                  |
| ★ □座番号                                                                                                    |                    | XXXXXX(JPY                               | -DEP_AC_ALNM_NM1 xxx | xxxx) 💌                   |              |                                                    |
| 照会期間                                                                                                    | 1                  | 2016/04/01                               | 2016/04/07           | 1週                        | -            |                                                    |
| 取引区分                                                                                                    |                    | 全体                                       | -                    |                           |              |                                                    |
|                                                                                                    |                    |                                          | 9                    | 照会                        |              |                                                    |
|                                                                                                    |                    |                                          | <b>U</b>             |                           |              |                                                    |
| 口应核起                                                                                                    |                    |                                          |                      |                           |              |                                                    |
| 口圧用報                                                                                                    |                    |                                          |                      |                           |              | +                                                  |
| 口庄旧報                                                                                                    |                    |                                          |                      |                           |              | +                                                  |
|                                                                                                    |                    |                                          |                      |                           |              | +<br>2016/04/07 18:19:4                            |
| ■ 照会期間                                                                                                    | 201                | 6/04/01 ~ 2016/04/                       | 107                  | = 総件数                     | 1            | <b>+</b><br>2016/04/07 18:19:4                     |
| <ul> <li>         E 空前報     </li> <li>         E 会期間     </li> <li>         E 金額合計     </li> </ul>                      | 2011<br>300,       | 6/04/01 ~ 2016/04/<br>,000               | 107                  | = 総件政<br>= 入金金額合計         | 1<br>0       | +<br>2016/04/07 18:19:4                            |
| <ul> <li>- 照会期間</li> <li>- 出金金額合計</li> </ul>                                                                            | 2011<br>300,       | 6/04/01 ~ 2016/04/<br>,000               | 07                   | ■ 総件数<br>■ 入金金額合計         | 1<br>0       | +<br>2016/04/07 18:19:                             |
| <ul> <li>四 注 前 報</li> <li>- 照 会 期間</li> <li>- 出 金 金 額 合 計</li> </ul>                                                    | 2011<br>300,       | 6/04/01 ~ 2016/04/<br>,000               | 107                  | ■ 総件数<br>■ 入金金額合計         | 1<br>0       | +<br>2016/04/07 18:19:4<br>人 POF 印刷 土 ダウンロード       |
| <ul> <li>         田会期間         <ul> <li>             田会報合計         </li> </ul> </li> <li>         取引日       </li> </ul> | 2011<br>300,<br>区分 | 6/04/01~2016/04/<br>,000<br><b>お取引内容</b> | 07<br>出金金額           | - 総件数<br>- 入金金額合計<br>入金金額 | 1<br>0<br>残高 | +<br>2016/04/07 18:19:4<br>人 PDF 印刷 上 ダウンロード<br>説明 |

① 口座番号、照会期間等を選択します

② 〔照会〕ボタンクリックします。

# 3-2. エクスプレス送金口座照会

3-2-1. 【振替/振込/送金】メニューから【エクスプレス送金】を選択し、【エクスプレス送金口座照会】 をクリックします。

| 口座照会        | 振替/振込/送金    | 各種お明      | <b>阪引   環境設定</b>                          |         |             |       |
|-------------|-------------|-----------|-------------------------------------------|---------|-------------|-------|
| お客さま情報      | 振替·当行間振込    |           | エクスプレス 送金                                 | セージボックス | <b>ス</b> 全住 | 葬見る > |
|             | 自動振替・振込     |           | ・ エクスプレス 送金口座照会                           | 題       | 目           | *     |
| SB          | 他行振込        |           | 設定                                        |         |             | _     |
|             | エクスプレス送金    | <b></b> , |                                           |         |             |       |
| ユーリー名<br>   | 外貨預金の振替・お預け | われ        | XXXX ダイヤモンド 様<br>5,000,000<br>(5,000,000) |         |             |       |
| 1回あたりの振替・振込 | A限度額 JPY    |           | 5,000,000                                 |         |             |       |

# 3-2-2. お客さまが保有しているエクスプレス送金口座を照会できます。口座番号をクリックすると、 口座の詳細内容が表示されます。

| エクスプレス 送金口座照会          |         |          |            |      |                       |    |
|------------------------|---------|----------|------------|------|-----------------------|----|
| - エクスブレス送金口座の一覧を照会します。 |         |          |            |      |                       |    |
|                        |         |          |            | 2016 | /04/07 18:51:43 49 更新 | fī |
| = 総件数                  | 2       |          |            |      |                       |    |
|                        |         |          |            |      |                       |    |
| エクスプレス送金サービス派          | 新品概要説明書 |          |            |      | 土 ダウンロート              | F  |
| 店番号                    | 預金種類    | 口座番号     | 開設日        | 通貨   | 残高                    | *  |
| SBJ本店(001)             | 普通預金(1) | XXXXXXXX | 2016/03/14 | JPY  | 0                     |    |
| 大阪(002)                | 普通預金(1) | XXXXXXXX | 2012/08/21 | JPY  | 800,000               | Ŧ  |

| エクスプレス 送金口座照会          |                                       |          |                            |  |  |  |  |
|------------------------|---------------------------------------|----------|----------------------------|--|--|--|--|
| ● エクスプレス送金□座の一覧を照会します。 |                                       |          |                            |  |  |  |  |
| 基本情報                   |                                       |          |                            |  |  |  |  |
| □座番号                   | 0095737                               |          |                            |  |  |  |  |
| □座 限度                  | 月間 400,000<br>年間 4,800,000            | お客様の合計限度 | 月間 400,000<br>年間 4,800,000 |  |  |  |  |
| 送金目的                   | 生活費                                   |          |                            |  |  |  |  |
| 海外送金受取人情報              |                                       |          |                            |  |  |  |  |
| 名前                     | BNFC-CUS-NM XXXXXXXX                  |          |                            |  |  |  |  |
| 連絡先                    | BNFC-ADR1-XXXXXXXX                    |          |                            |  |  |  |  |
| 住所                     | BNFC-ADR2-XXXXXXXX BNFC-ADR3 XXXXXXXX |          |                            |  |  |  |  |
| 国家                     | KR                                    |          |                            |  |  |  |  |
| 銀行コード(BIC)/銀行名         | HVEKKRSEXXX / WOORI BANK, SEOUL       |          |                            |  |  |  |  |
| 通貨                     | KRW                                   | 口座番号     | BNFC-AC-NO- XXXXXXX:       |  |  |  |  |

# 4. 外貨預金の振替・お預入れ

4-1. 外貨預金の振替・お預入れ

※異通貨預金間の振替・振込は、【外貨預金の振替・お預け入れ】でお手続きします。
 - 円 ⇒外貨(ウォン・ドル・ユーロ・ポンド)
 - 外貨(ウォン・ドル・ユーロ・ポンド)⇒円
 - 外貨(ウォン・ドル・ユーロ・ポンド)⇒外貨(ウォン・ドル・ユーロ・ポンド)
 ※外貨預金間の振替・振込は、同一通貨のお手続きのみとなります。

# 4-1-1. 【振替/振込/送金】メニューから【外貨預金の振替/お預け入れ】をクリックします。

| 口座照会        | 振替振込送金       | 各種お | 取引 環境設定   |           |        |
|-------------|--------------|-----|-----------|-----------|--------|
| お客さま情報      | 振替·当行間振込     |     |           | メッセージボックス | 全体見る > |
|             | 自動振替・振込      |     |           | 題目        | ▲到着日   |
| SB          | 他行振込         |     | 設定        |           |        |
|             | エクスプレス送金     |     | t¥        |           |        |
| ユーシーロ<br>   | 外貨預金の振替・お預け入 | ħ   | 5,000,000 |           |        |
| 1回あたりの振替・振込 |              |     | 5,000,000 |           |        |

#### 4-1-2. 下記の各項目に対して選択/入力します。

| 1.登録          |                                           | 2.確認および実行 | Ī                                     |     | 3.完了   |  |
|---------------|-------------------------------------------|-----------|---------------------------------------|-----|--------|--|
| 出金情報          |                                           |           |                                       |     |        |  |
| <u>*</u> □座番号 | <b>XXXXX</b> (JPY)<br>支払い可能額 JPY 90       | 2,286     | ~                                     |     |        |  |
| 入金情報          |                                           |           |                                       |     |        |  |
| 2<br>★入金□座 3  | 選択入力<br>選択する入金口座があ<br>SBJ本店<br>入金口座情報に間違い | ジリません。    | <ul> <li>マ</li> <li>てください。</li> </ul> | ¥62 | 4      |  |
| ★ □ 座名        |                                           |           |                                       |     |        |  |
| →☆ 開報         |                                           |           |                                       |     |        |  |
| * 金額          | JPY 🔽                                     |           |                                       |     |        |  |
| 換算金額          | 適用為替レート                                   |           |                                       |     | 金額照会 5 |  |
|               |                                           | 次へ        | 6                                     |     |        |  |

①出金口座を選択します。

出金口座が表示されない場合は、出金口座の登録が必要です。

<ユーザーマニュアル【環境設定】参照>

② 入金口座を選択します。

事前に振替・振込先口座を登録することができます。<ユーザーマニュアル【環境設定】参照>

③ 入金口座を選択入力しない場合、口座番号を直接入力します。 プルダウンメニューより"支店/口座種目"を選択し、口座番号7桁を入力します。

④ 入金口座を入力後、〔確認〕をクリックして、口座番号及び口座名が正しく表示されることを 確認します。

⑤ 〔金額照会〕をクリックします。

⑥ 入力必須項目に漏れなく入力されているかを確認して、〔次へ〕ボタンをクリックします。

4-1-3. 内容を確認し、パスワードを入力して〔実行〕ボタンをクリックします。

| 1.登録                     |                  | 2.確認お | よび実行 |               | 3.完了               |    |     |
|--------------------------|------------------|-------|------|---------------|--------------------|----|-----|
| 出金情報                     |                  |       |      |               |                    |    |     |
| 口座番号                     | XXXXXXXXXX (JP   | Y)    |      |               |                    |    |     |
| 金額                       | (JPY) 10,000     |       |      |               |                    |    |     |
| 適用為替レート                  | 163.4960         |       |      |               |                    |    |     |
| 入金情報                     |                  |       |      |               |                    |    |     |
| 入金口座                     | (XXXXXXXXXXX (GE | BP)   |      |               |                    |    |     |
| 金額                       | (GBP) 61.16      |       |      |               | <b>/フトウェアキーボード</b> |    | X   |
| 口座名                      | 通称1111           |       |      | $\rightarrow$ | 1 2                | 3  | 4 🗵 |
| 参照情報                     |                  |       |      |               | 567                | 89 | 0   |
|                          |                  |       |      |               |                    |    |     |
| SBJダイレクトカード<br>12番目 4桁数字 | 1                |       |      | 0             |                    |    |     |
|                          |                  | 戻る    | 実行 2 |               |                    |    |     |

① パスワードを入力します。

※SBJ ダイレクトカードに記載のパスワード、もしくはトークン・アプリ(モバイルワンタイムパ スワード)に表示されたワンタイムパスワードを入力してください。

※アプリ(モバイルワンタイムパスワード)の場合

A.パソコン画面上でワンタイムパスワード生成ボタンをクリックしてください。 B.アプリを起動し、「モバイル OTP 表示」をタップしてください。

C.表示されたモバイルワンタイムパスワードをパソコンに入力します。

| モバイルワンタイムパスワード | ワンタイムバスワード生成 ワンタイムバスワード生成ボタンをクリッグ創にアブリを起動し、認証を行ってください。 |
|----------------|--------------------------------------------------------|
|                | 実行                                                     |

② 〔実行〕ボタンをクリックします。

# 4-1-4. 取引完了後の内容が正しく表示されているか確認します。

| 1.      | .登録                    |         | 2.確認および実行   | 3完了 |
|---------|------------------------|---------|-------------|-----|
|         |                        |         |             | •   |
|         |                        |         | お取引が完了しました。 |     |
| 出金情報    |                        |         |             |     |
| 支店名     | SBJ本店 (001)            |         |             |     |
| 預金種類    | 普通預金 <mark>(</mark> 1) |         |             |     |
| 口座番号    | *****                  | 2 (JPY) |             |     |
| 金額      | (JPY) 10,000           |         |             |     |
| 適用為替レート | 163.4960               |         |             |     |